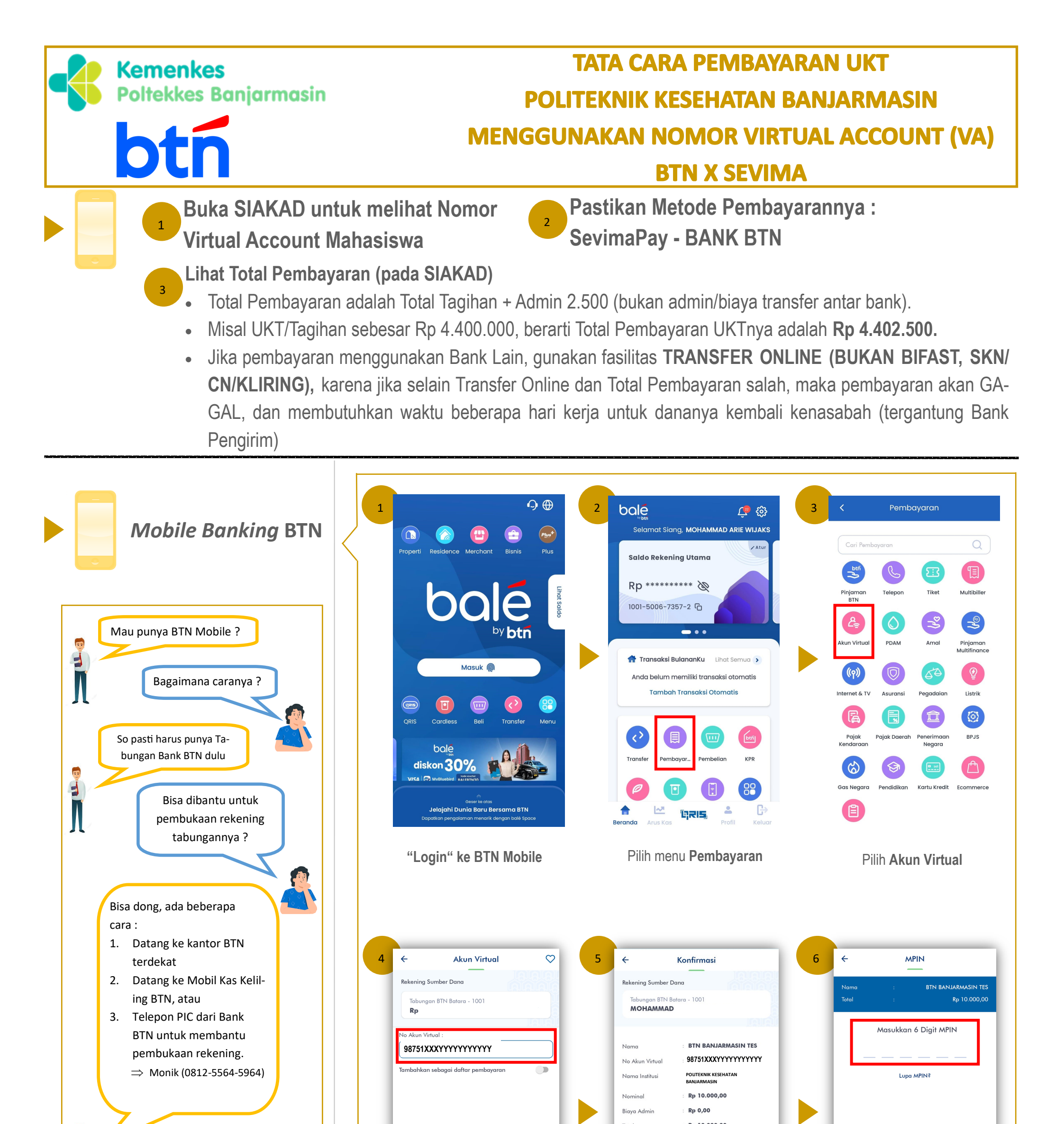

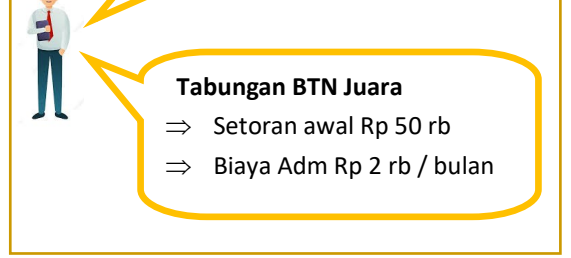

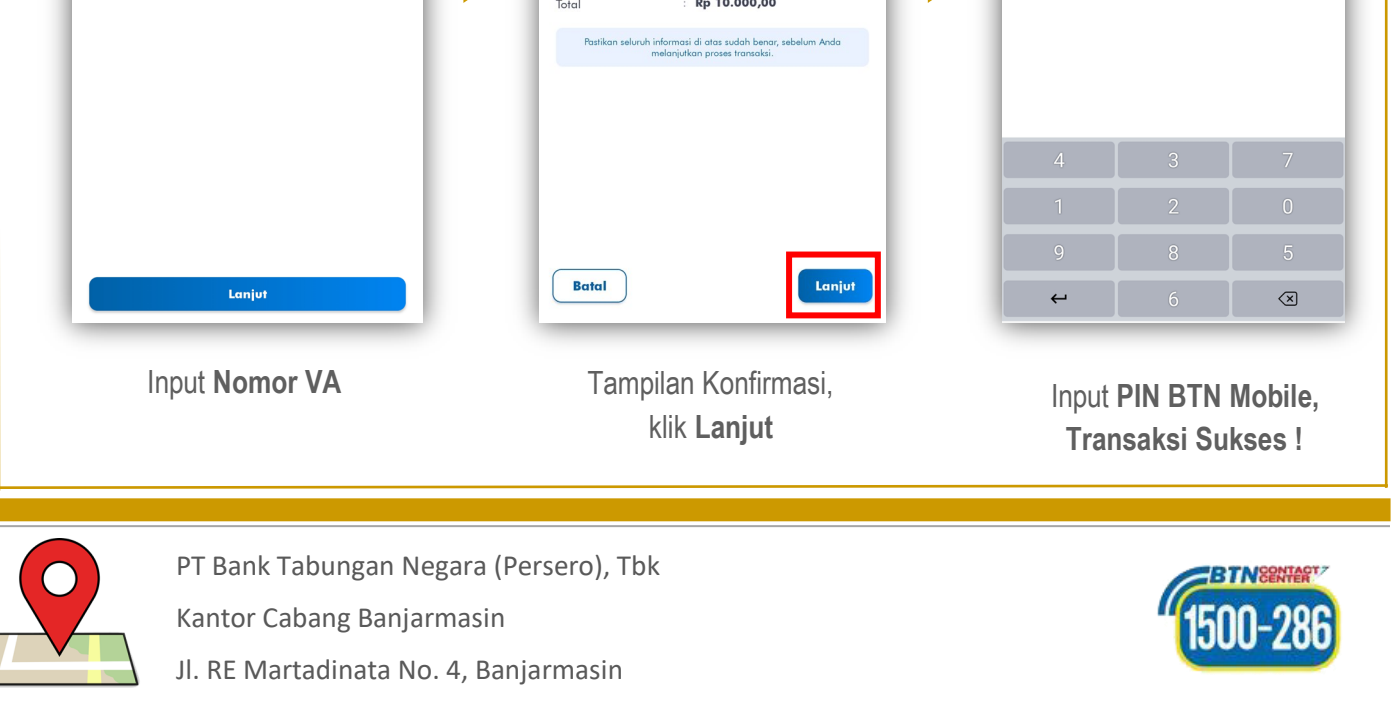

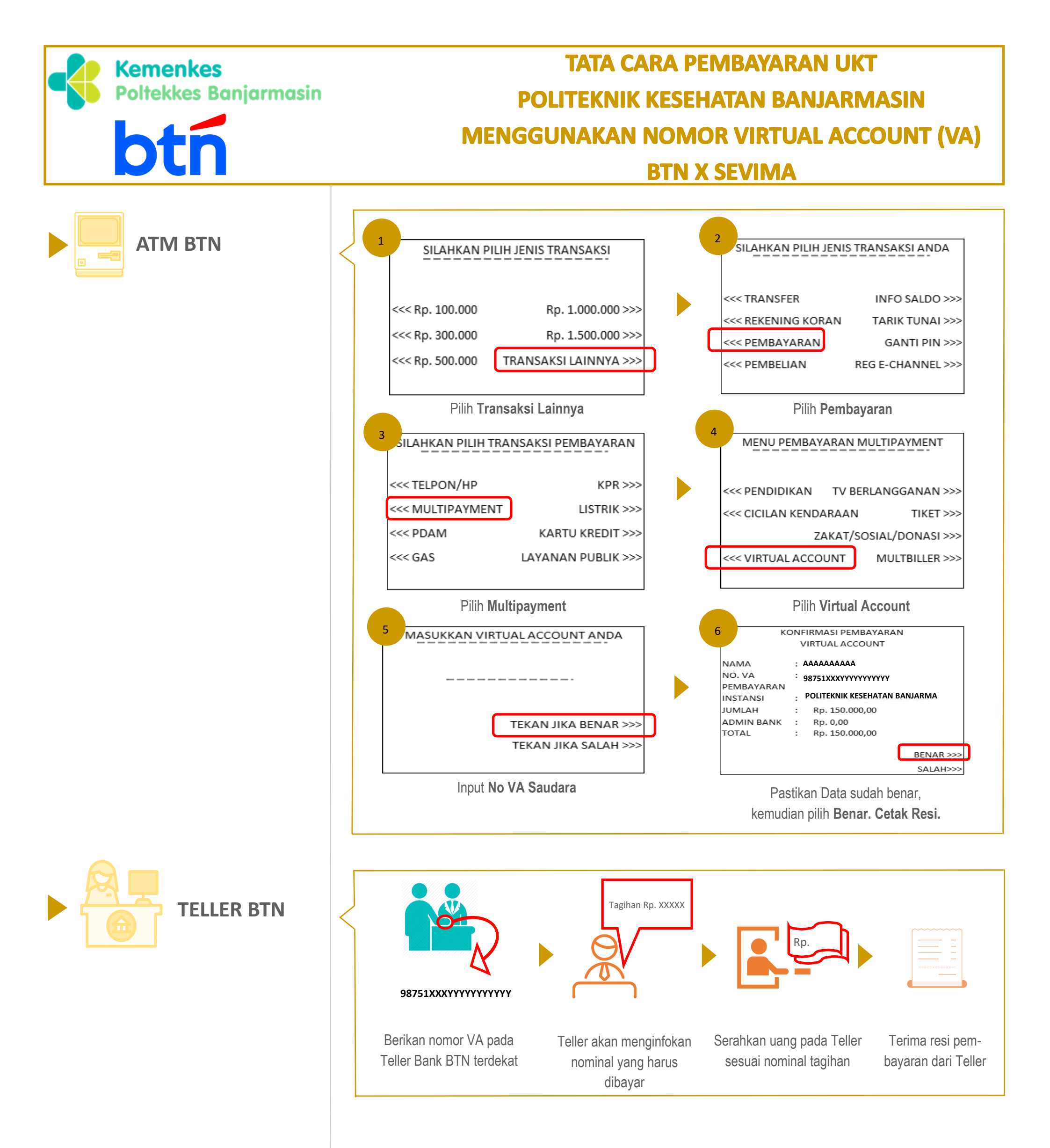

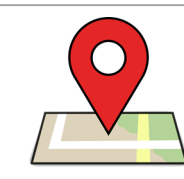

PT Bank Tabungan Negara (Persero), Tbk

Kantor Cabang Banjarmasin

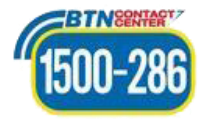

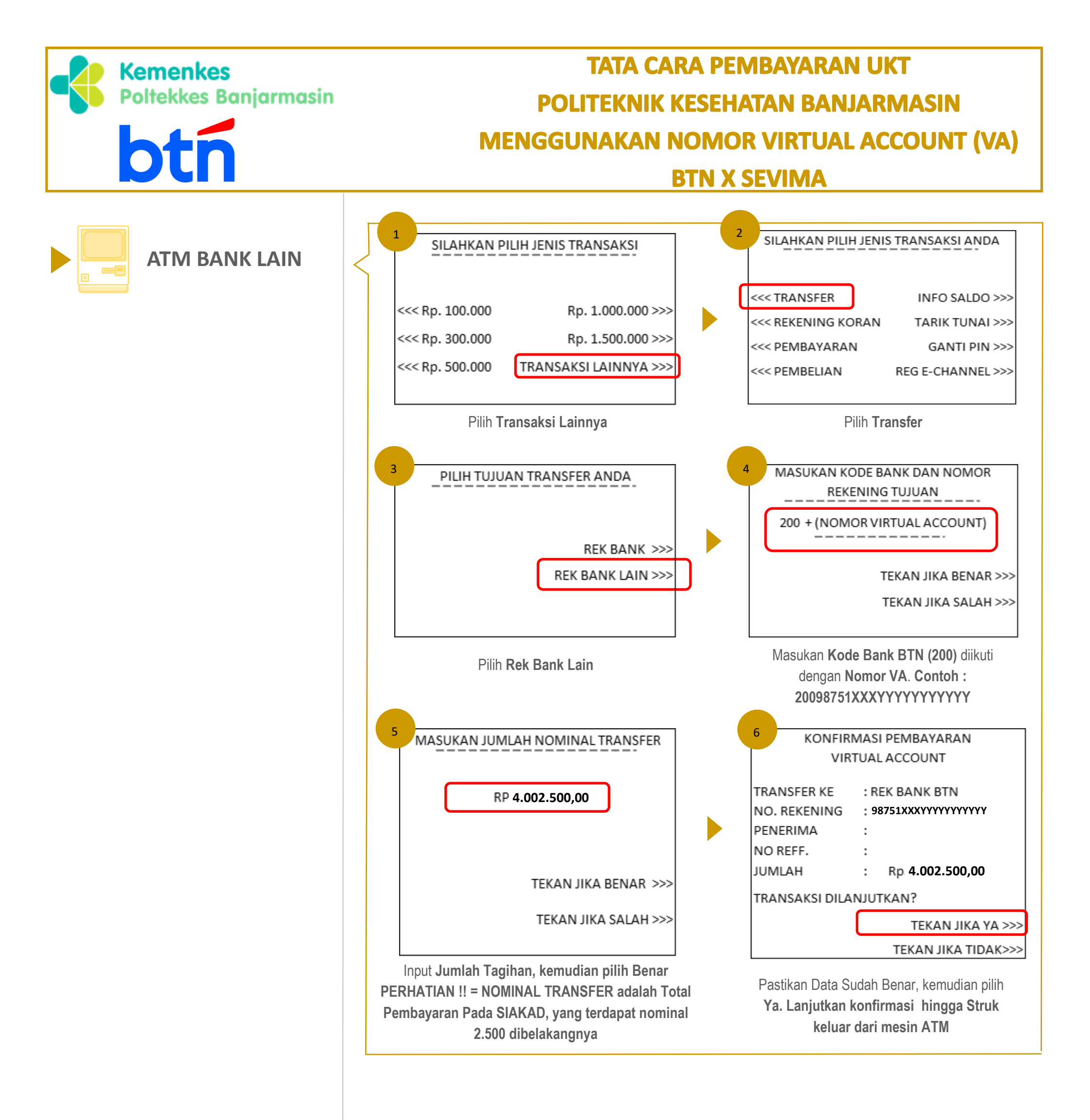

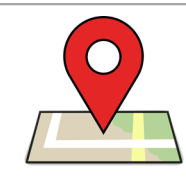

PT Bank Tabungan Negara (Persero), Tbk

Kantor Cabang Banjarmasin

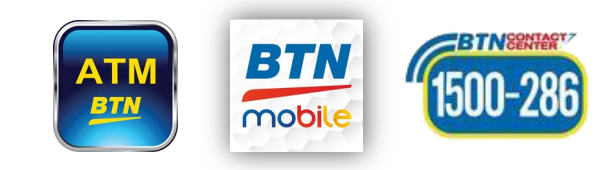

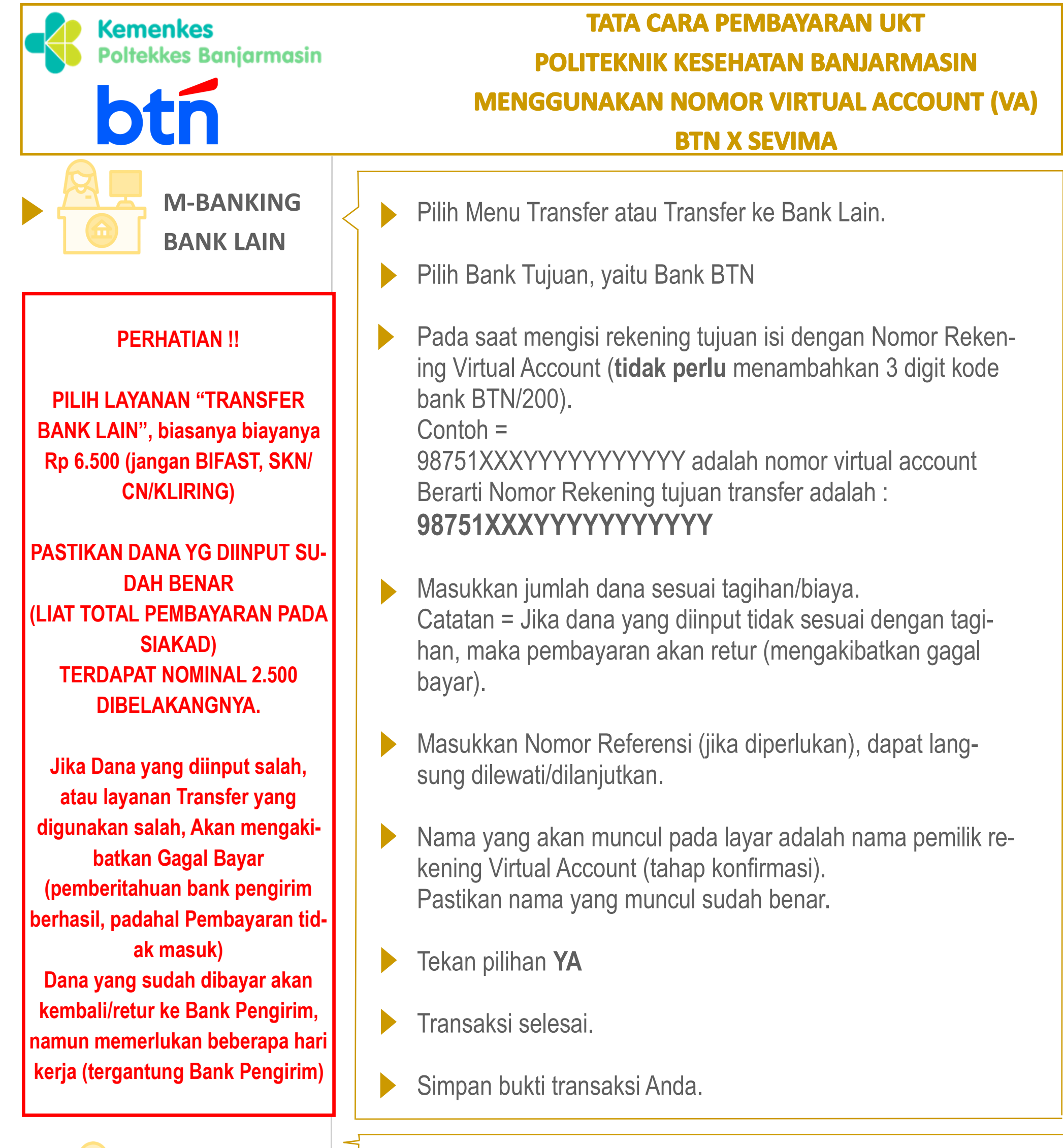

/ LOKET /

Belum dapat dilakukan.

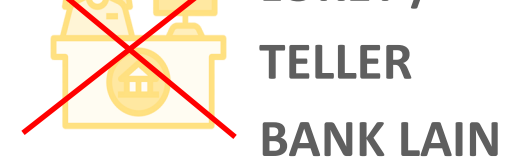

Keterangan: No. Virtual Account tidak dapat digunakan melalui Teller bank lain dengan mekanisme kliring/SKN ataupun RTGS.

Untuk memastikan nomor Virtual Account (VA), juga dapat menghubungi bagian keuangan Poltekkes.

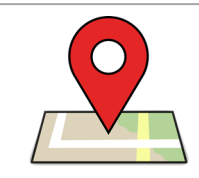

PT Bank Tabungan Negara (Persero), Tbk

Kantor Cabang Banjarmasin

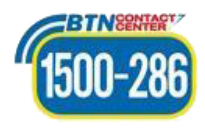

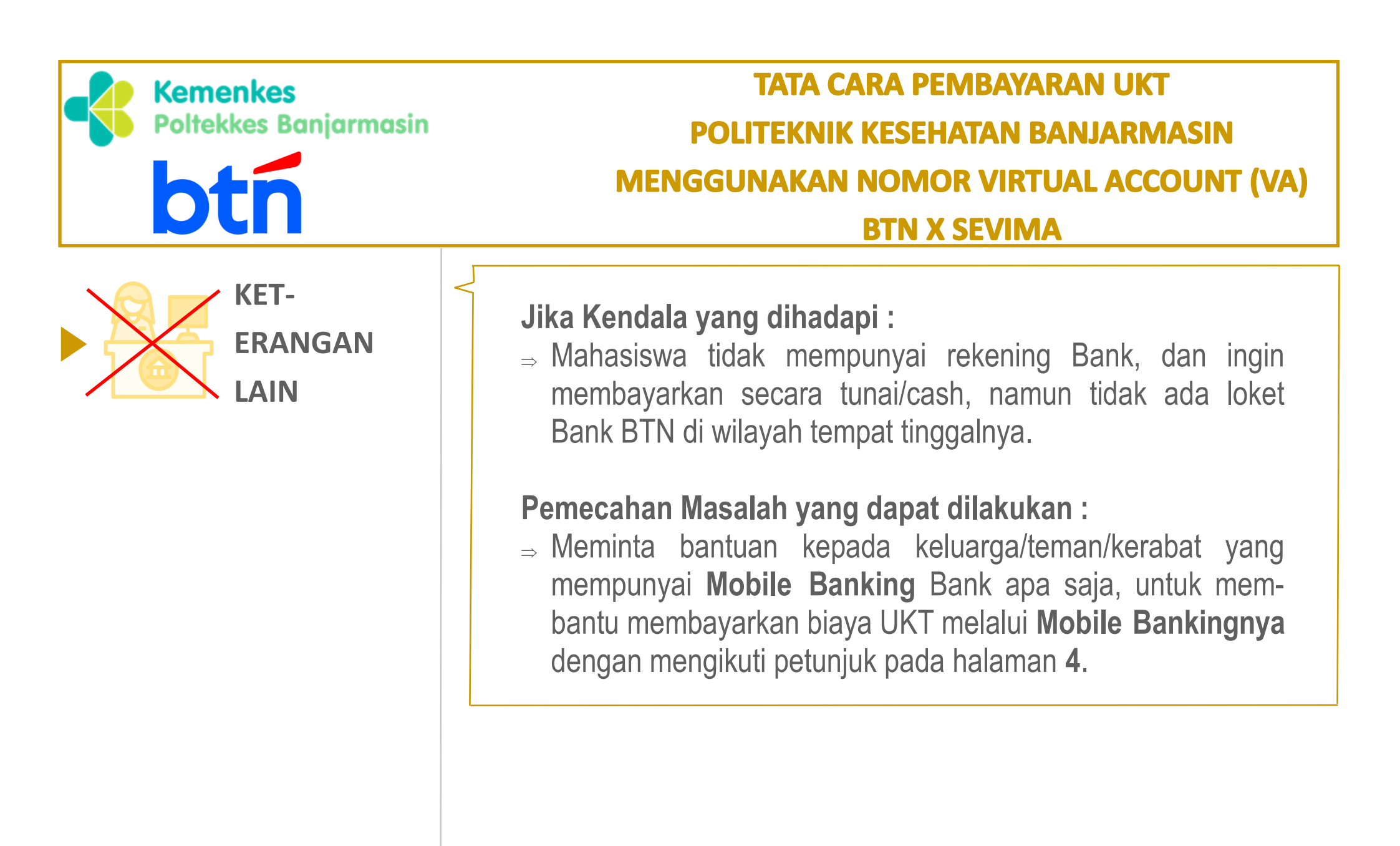

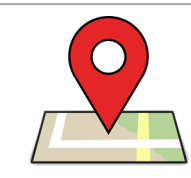

PT Bank Tabungan Negara (Persero), Tbk

Kantor Cabang Banjarmasin

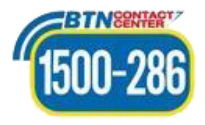